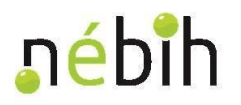

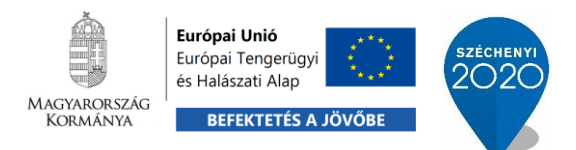

# Halgazdálkodási vízterületek közérdekű adatai

## Felhasználói útmutató

a közérdekű adatokat tartalmazó portál használatához

2019

v1.0

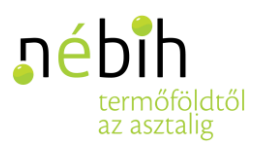

## Tartalomjegyzék

| 1. | Bevez | zetés                                                   | . 2 |
|----|-------|---------------------------------------------------------|-----|
|    | 1.1   | A dokumentum tartalma                                   | . 2 |
|    | 1.2   | A portál internetes elérése                             | . 2 |
| 2. | Közér | dekű adatok                                             | . 3 |
|    | 2.1   | Halgazdálkodási vízterületek közérdekű adatai           | . 3 |
|    | 2.1.1 | A vízterületek táblázata                                | . 3 |
|    | 2.1.2 | Részletes adatok megjelenítése                          | . 4 |
|    | 2.1.3 | Keresési/szűrési lehetőségek                            | 4   |
|    | 2.1.4 | Exportálási lehetőségek                                 | 6   |
|    | 2.1.5 | Haltelepítési és halfogási adatok megjelenítése         | 6   |
|    | 2.2   | Összesített haltelepítési adatok közérdekű publikációia | . 6 |

#### 1. Bevezetés

#### 1.1 A dokumentum tartalma

Jelen dokumentum a Halgazdálkodási Tevékenységek Ellenőrzését Támogató Kiemelt Projekt (MAHOP-3-2.1.1-2016-2017-00001) keretében kialakított Halgazdálkodási Szakrendszer (HGSZ) közérdekű adatokat tartalmazó portáljának felhasználói útmutatója.

A Felhasználói útmutató hozzáférhető a portál alsó sávjában, a láblécben is.

#### **1.2** A portál internetes elérése

A halgazdálkodási vízterületek és a halgazdálkodás közérdekű (nyilvános) adatai mindenki számára elérhetőek az alábbi internetes portálon:

Az adatok nyilvánosak. Megtekintésükhöz nincs szükség bejelentkezésre.

https://halgazdalkodasportal.nebih.gov.hu/HGSzCustomerPortal/HalgazdalkodasiSzakrendszer /vizteruletAdatkozles.action

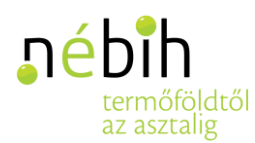

### 2. Közérdekű adatok

A portálon elérhetők a halgazdálkodási vízterületek közérdekű adatai. Az egyes vízterületekre vonatkozóan publikálásra kerülnek a haltelepítések, az összesített haltelepítési jelentések, valamint a halfogások közérdekű adatai is.

#### 2.1 Halgazdálkodási vízterületek közérdekű adatai

A főoldalon a halgazdálkodási vízterületek közérdekű adatai jelennek meg táblázatba rendezve.

A halgazdálkodási vízterületek listája minden aktív halgazdálkodási vízterületet tartalmaz.

| На      | lgazdálkod    | ási vízterületek közér                                                  | dekű adatai         |                       |                      |                            |                           |                |
|---------|---------------|-------------------------------------------------------------------------|---------------------|-----------------------|----------------------|----------------------------|---------------------------|----------------|
|         | -Bezalanio a  |                                                                         |                     |                       |                      |                            |                           |                |
|         |               |                                                                         |                     |                       |                      |                            |                           |                |
| Sorszám | 🕲 Víztérkód 🙆 | 🕑 Vízterület neve 🔕                                                     | O Illetékes megye O | 🕑 Vízterület típusa 🕢 | 🕑 Kiterjedése (ha) 🙆 | 🕲 Kiterjedése -tól (fkm) 🚱 | 🕲 Kiterjedése -ig (fkm) 🚱 | 🕑 Teljes kiter |
| 21      | 04-0005-1-1   | Hármas-Körös a 40 + 000<br>fkmtől a Hortobágy-Berettyó<br>torkolatig    | Bács-Kiskun         | folyó                 | 133,00               | -                          | -                         |                |
| 22      | 04-0006-1-1   | Békésszentandrási Siratói<br>holtág a Kákafoki összekötő<br>csatornával | Bács-Kiskun         | mentett holtág        | 28,00                | -                          | -                         |                |
| 23      | 04-0007-1-1   | Gyomaendrőd Siratói holtág                                              | Békés               | mentett holtág        | 12,10                | -                          | -                         |                |
| 24      | 04-0008-1-1   | Danzug holtág (Gyomaendrőd)                                             | Békés               | mentett holtág        | 8,40                 | -                          | -                         |                |
| 25      | 04-0009-1-1   | Félhalmi holtág (Biristyók)                                             | Bács-Kiskun         | mentett holtág        | 23,00                | -                          | -                         |                |
| 26      | 04-0010-1-1   | Sebes-Körös holtág<br>(Körösladány)                                     | Békés               | mentett holtág        | 2,80                 | -                          | -                         |                |
| 27      | 04-0011-1-1   | Fás-tó (Békéscsaba)                                                     | Békés               | kivett agyaggödör     | 45,20                | -                          | -                         |                |
| 28      | 04-0012-1-1   | Vargahosszai főcsatorna                                                 | Bács-Kiskun         | csatorna              | 20,00                | -                          | -                         |                |
| 29      | 04-0013-1-1   | Gerlai holtág csatorna                                                  | Békés               | csatorna              | 10,00                | -                          | -                         |                |
| 30      | 04-0014-1-1   | Élővíz-főcsatorna                                                       | Bács-Kiskun         | főcsatorna            | 34.00                | -                          | -                         |                |

21-30 / 1121 « Első « Előző 1 2 3 4 5 6 7 Következő » Utolsó »

A táblázat sorai az oszlopok neve mellett található nyilak segítségével rendezhetők csökkenő vagy növekvő sorrendbe, az adott oszlop értékei szerint.

Az egy oldalon megjelenő sorok számát a táblázat alatt, jobb oldalon található mezőbe írt számmal lehet szabályozni (5 és 100 közötti érték adható meg).

Az oldalak közötti lapozást a táblázat alatt, bal oldalon található lapozósáv segíti.

#### 2.1.1 A vízterületek táblázata

A táblázat a halgazdálkodási vízterületek főbb adatait tartalmazza:

- Víztérkód
- Vízterület neve
- Illetékes megye
- Vízterület típusa

- Kiterjedése (ha) hektárban
- Kiterjedése -tól (fkm)
- Kiterjedése -ig (fkm) •
- Teljes kiterjedése (fkm)

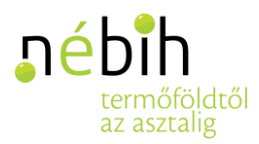

#### 2.1.2 Részletes adatok megjelenítése

A halgazdálkodási vízterületek további adatai a vízterületek sorára kattintva lenyíló menüben jelennek meg:

- Rendeltetés
- EU víztestkód
- Halgazdálkodási jogosultság
- Halgazdálkodásra jogosult neve

Ha rákattintunk a kiválasztott vízterület sorára, a sor sötétebb hátteret kap, és a lenyílik a vízterület további adatait tartalmazó panel.

| Sorszám                                                                                                    | 🕑 Víztérkód 🚱 | 🕑 Vízterület neve 🕢  | 🕑 Illetékes megye 🕢 | 🕑 Vízterület típusa 🕢 | 🕑 Kiterjedése (ha) 🕢 | 🕲 Kiterjedése -tól (fkm) 😡 | 🕑 Kiterjedése -ig (fkm) 🐼 | 🕑 Teljes kiterjedése (fkm) 😡 |   |
|----------------------------------------------------------------------------------------------------|---------------|----------------------|---------------------|-----------------------|----------------------|----------------------------|---------------------------|------------------------------|---|
| 1                                                                                                    | 05-0159-1-1   | Tiszadobi főcsatorna | Bács-Kiskun         | Nem ismert            | 24,96                |                            | -                         |                              | ÷ |
| Rendeltetés : halgazdálkodási rendeltetés EU víztestkód : Halgazdálkodási jogosultság : 100%-os állami halgazdálkodási jog |               |                      |                     |                       |                      |                            |                           | dálkodási jog                |   |
| Halgazdálkodásra jogosult neve : Szücs Zoltán                                                                              |               |                      |                     |                       |                      |                            |                           |                              |   |

#### 2.1.3 Keresési/szűrési lehetőségek

A vízterületek adatait megjelenítő táblázathoz kereső funkció tartozik, amellyel a táblázat adataiban lehet keresni. A táblázat felett jobbra található "Keresés" gomb (nagyító ikon) megnyomása után megnyílik a keresőablak, ahol a keresési feltételek rögzíthetők.

|         |               |                     |                     |                       |                      |                            |                           | <u>्</u> व                   | ₿. |
|---------|---------------|---------------------|---------------------|-----------------------|----------------------|----------------------------|---------------------------|------------------------------|----|
| Sorszám | 🕑 Víztérkód 🚱 | 🕑 Vízterület neve 🕢 | 🕲 Illetékes megye 🕢 | 🕑 Vízterület típusa 🕢 | 🕲 Kiterjedése (ha) 🙆 | 🕑 Kiterjedése -tól (fkm) 🕢 | 🕑 Kiterjedése -ig (fkm) 🕢 | 🕲 Teljes kiterjedése (fkm) 😡 |    |

A keresőablakban egyszerre több keresési feltétel is megadható.

Keresési feltétel megadása nem kötelező. Ha nincs megadva keresési feltétel, akkor minden vízterület megjelenik a találati listában.

A keresés a "Keresés" gomb megnyomásával indítható.

| Víztérkód       | Rendeltetés                 | Vízterület neve | Vízterület típusa           |         |
|-----------------|-----------------------------|-----------------|-----------------------------|---------|
| Illetékes Megye | Halgazdálkodási jogosultság |                 |                             |         |
|                 | •                           | T               |                             |         |
|                 |                             |                 | Keresési feltételek törlése | Keresés |

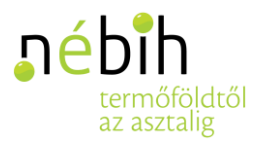

A következő keresési feltételekkel lehet keresni a táblázat adataiban, illetve szűkíteni a halgazdálkodási vízterületek listáját:

- Víztérkód
  - szövegbeviteli mezőbe írható be a víztérkód (vagy részlete)
  - o a kereső a víztérkód formátuma szerint keres (XX-XXXX-X-X)
  - részkeresést végez: minden olyan vízterület szerepel a találati listában, amelynek víztérkódja teljesen vagy részben megegyezik a keresési feltétellel
- Rendeltetés
  - o lenyíló választó listából választható ki kurzor segítségével, kattintással
- Vízterület neve
  - o szövegbeviteli mezőbe írható be (a teljes név vagy részlete)
  - o nem kis- vagy nagybetűérzékeny
  - részkeresést is végez: minden olyan vízterület szerepel a találati listában, amelynek neve teljesen vagy részben megegyezik a keresési feltétellel
- Vízterület típusa
  - o lenyíló választó listából választható ki kurzor segítségével, kattintással
- Illetékes megye
  - o lenyíló választó listából választható ki kurzor segítségével, kattintással
  - o egyszerre egy megye vízterületeire lehet keresni
- Halgazdálkodási jogosultság
  - o lenyíló választó listából választható ki kurzor segítségével, kattintással

A "Keresés" gomb megnyomása után minden vízterület megjelenik a találati listában, amelynek adatai megfelelnek a keresési feltételeknek.

Példa:

|                 |                                   |                 |                            | I         | × |
|-----------------|-----------------------------------|-----------------|----------------------------|-----------|---|
| Víztérkód       | Rendeltetés                       | Vízterület neve | Vízterület típusa          |           |   |
|                 | Ţ                                 | teszt           | folyóvíz                   | ¥         |   |
| Illetékes Megye | Halgazdálkodási jogosultság       |                 |                            |           |   |
| Zala 🔻          | önkormányzati halgazdálkodási j 🔻 |                 |                            |           |   |
|                 |                                   |                 | Keresési feltételek törlés | e Keresés |   |
|                 |                                   |                 |                            |           |   |
|                 |                                   |                 |                            | Q         |   |

| Sorszám | 🕑 Víztérkód 🕢 | 🕑 Vízterület neve 🕢 | 🕑 Illetékes megye 🕢 | 🕑 Vízterület típusa 🕜 | 🔮 Kiterjedése (ha) 🚱 | 🔮 Kiterjedése -tól (fkm) 🔕 | 🔮 Kiterjedése -ig (fkm) 🗿 | O Teljes kiterjedése (fkm) |
|---------|---------------|---------------------|---------------------|-----------------------|----------------------|----------------------------|---------------------------|----------------------------|
| 1       | 20-0093-1-5   | teszt               | Zala                | folyóvíz              | 12,23                | 12,00                      | 14,00                     | 2,00                       |

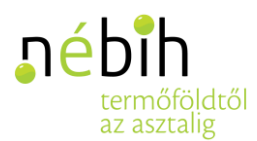

#### 2.1.4 Exportálási lehetőségek

A táblázatban megjelenő (összes vagy keresési feltételekkel leszűrt) adatokat a táblázat fölött jobb oldalon található Exportálás gombra (mentés ikonra) kattintva lehet exportálni xlsx (xls) vagy csv formátumban.

|         |               |                     |                     |                       |                      |                            |                           | ۹ 🕨                        |
|---------|---------------|---------------------|---------------------|-----------------------|----------------------|----------------------------|---------------------------|----------------------------|
| Sorszám | 🕑 Víztérkód 🕢 | 🕑 Vízterület neve 🕜 | 🕲 Illetékes megye 🕥 | 🕑 Vízterület típusa 🚱 | 🕑 Kiterjedése (ha) 🕜 | 🔮 Kiterjedése -tól (fkm) 🕢 | 🛛 Kiterjedése -ig (fkm) 🕢 | • Teljes kiterjedése (fkm) |
| 1       | 20-0093-1-5   | teszt               | Zala                | folyóvíz              | 12,23                | 12,00                      | 14,00                     | 2,00                       |

10 000 sorig xlsx formátumban történik az exportálás, 10 000 sor felett csv formátumban. A csv típusú exportfájlban az oszlopok közti elválasztó karakter pontosvessző (";").)

Az exportfájl minden adatot tartalmazni fog, amely megjelenítésre kerül

- a táblázatban
- és a sorokra kattintva lenyíló részletekben (kivéve a halgazdálkodásra jogosult nevét).

#### 2.1.5 Haltelepítési adatok megjelenítése

A főoldalon a vízterületek listájában egy adott halgazdálkodási vízterületet kiválasztva, a vízterület sorának végén található jobbra mutató  $\rightarrow$  (tovább) nyílra kattintva új oldalon jelennek meg az adott vízterülethez tartozó haltelepítési adatok évenkénti összesítésben.

| Sorszám | 🕑 Víztérkód 🕢 | 🕑 Vízterület neve 🐼 | 🕑 Illetékes megye 🕢 | 🕑 Vízterület típusa 🔕 | 🕑 Kiterjedése (ha) 🕢 | 🕲 Kiterjedése -tól (fkm) 🙆 | 🕲 Kiterjedése -ig (fkm) 🔕 | 🕑 Teljes kiterjedése (fkm) 🚱 |   |
|---------|---------------|---------------------|---------------------|-----------------------|----------------------|----------------------------|---------------------------|------------------------------|---|
| 1       | 20-0093-1-5   | teszt               | Zala                | folyóvíz              | 12,23                | 12,00                      | 14,00                     | 2,00                         | → |

Az adatok a megnyíló képernyőn található aloldalon / lapfülön (tabon) érhetők el. Az aloldal nevére kattintva nyílik meg az aloldal tartalma.

Az új oldalról a "Vissza" gomb megnyomásával lehet visszatérni a főoldalra, a vízterületek listájához.

#### 2.2 Összesített haltelepítési adatok közérdekű publikációja

Adott halgazdálkodási vízterülethez tartozó összesített haltelepítési adatokat a "Halgazdálkodási vízterületek közérdekű adatainak publikációja" felületről lehet elérni.

A főoldalon a vízterületek listájában egy adott halgazdálkodási vízterületet kiválasztva, a vízterület sorának végén található jobbra mutató  $\rightarrow$  (tovább) nyílra kattintva megnyíló oldalon az "Összesített haltelepítés" aloldalon (tabon) jelennek meg évenkénti összesítésben az adott halgazdálkodási vízterülethez tartozó haltelepítési adatok.

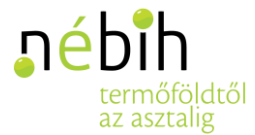

Az aloldal (tab) nevére kattintva nyílik meg az aloldal (tab) tartalma.

Az adott vízterület haltelepítési tényadatai egy táblázatban kerülnek megjelenítésre – az "Év" mezőben kiválasztott év, halfaj és korosztály szerint összesítve.

| Összesített haltelepíté | s       |            |                |               |                  |
|-------------------------|---------|------------|----------------|---------------|------------------|
| Év 0: 2018              | •       |            |                |               |                  |
|                         | Sorszám | 🕲 Halfaj 😡 | 🕲 Korosztály 😡 | 🛛 Mennyiség 😡 | O Mértékegység O |

A haltelepítési adatok táblázata a következő adatokat tartalmazza:

- Sorszám: táblázat adott sorának sorszáma
- Halfaj: a telepített halfaj neve
- Korosztály: a telepített halfaj korosztálya
- Mennyiség: a telepített halfaj mennyisége
- Mértékegység: a telepített halfaj mennyiségének mértékegysége

#### Az év kiválasztása

Adott évre vonatkozó összesített haltelepítési adatok az év megadásával jeleníthetők meg.

Az év legördülő listából választható ki.

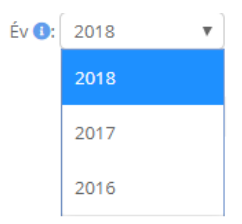

A legördülő listából múltbeli évek választhatók ki. Tárgyév megadása nem lehetséges.

Alapbeállítás szerint a tárgyévet megelőző (tavalyi) év van kiválasztva.